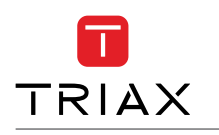

How to install EoC Controller in an existing coax installation

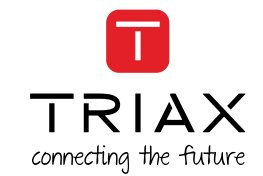

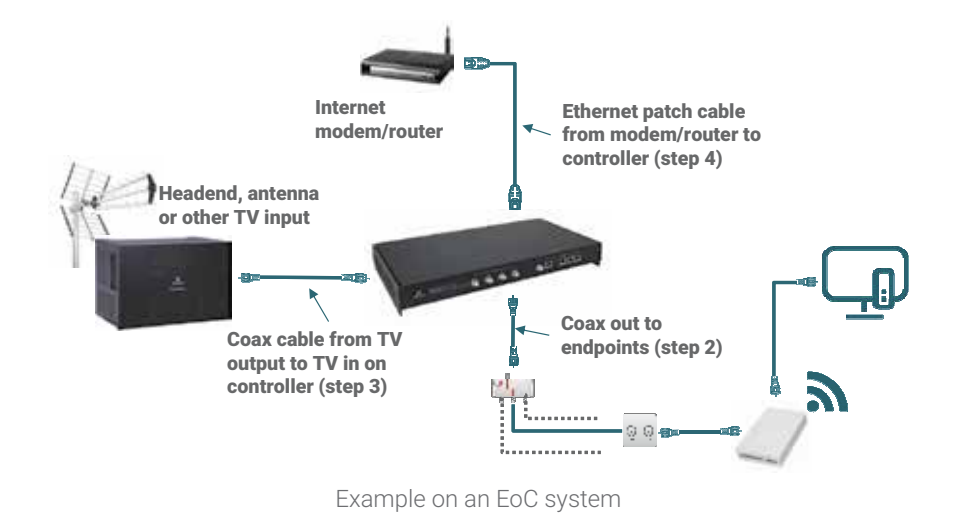

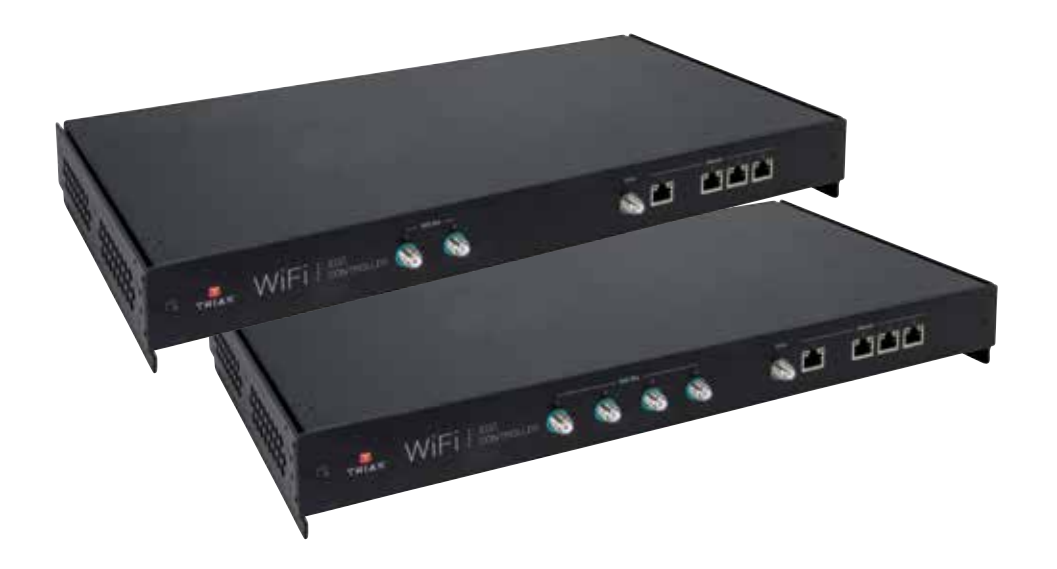

For further information and updated manuals go to

triax.com/support

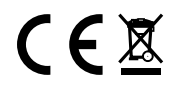

## Quick Guide Controller, 32/64 EoC

|                                                                                                    | Model     |                             |              | Item no. |
|----------------------------------------------------------------------------------------------------|-----------|-----------------------------|--------------|----------|
|                                                                                                    |           | Controller, 32 EoC EP, WiFi |              | 383101   |
|                                                                                                    |           | Controller, 64 EoC EP, WiFi |              | 383103   |
| Copyright © 2017 TRIAX. All rights reserved. The TRIAX Logo and TRIAX, TRIAX Multimedia<br>are registered trademarks or trademarks of the TRIAX Company or its affiliates.<br>All specifications in this guide are subject to change without further notice.<br>TRIAX A/S   Bjørnkærvej 3   DK-8783 Hornsyld   Denmark |           |                             |              |          |
|                                                                                                    | triax.com | Version A                   | Date 12/2017 | EN       |

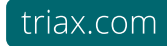

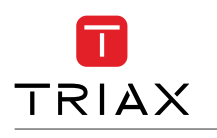

## How to install EoC Controller in an existing coax installation

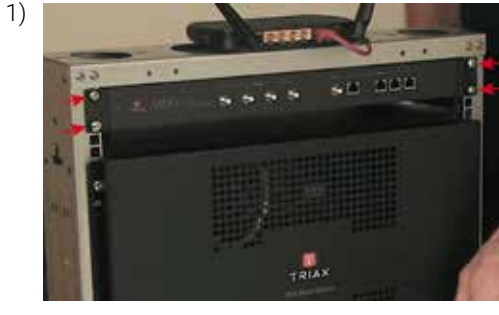

2)

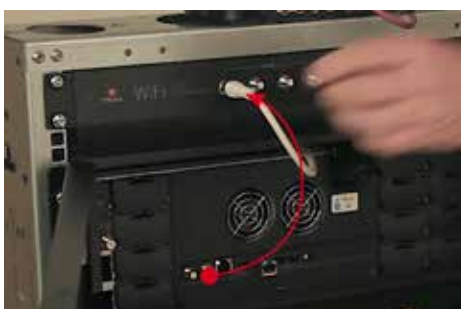

Mount the Controller in 19" rack or on the wall with the brackets

Disconnect the output cable from the TV signal device (shown here with TV out from a headend)

Connect the cable to one of the EoC out 1-4 on the Controller

Note that each EoC output can support up to 16 endpoints

Mount a connection cable to connect your TV signal to the TV in port on the controller.

3)

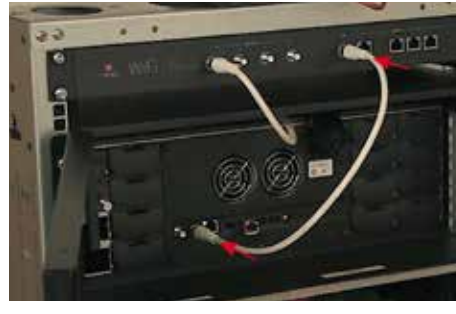

4)

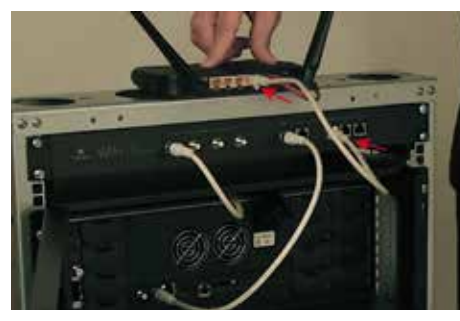

Connect your router or internet modem to the EoC controller with an ethernet patch cable.

If you use the default setup - port 2 is for a private network - port 3 is for guest network - port 4 is for IP TV

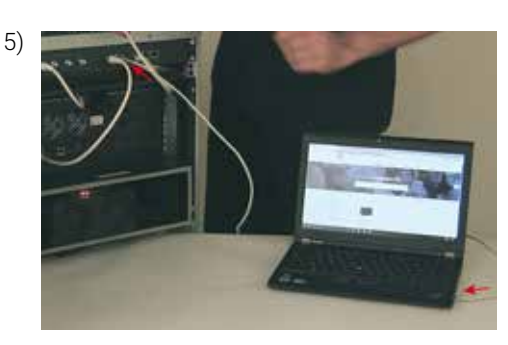

Connect you laptop to the EoC controller in ethernet port 1 with an ethernet patch cable

Open your browser

Type in: http://setup.eoc

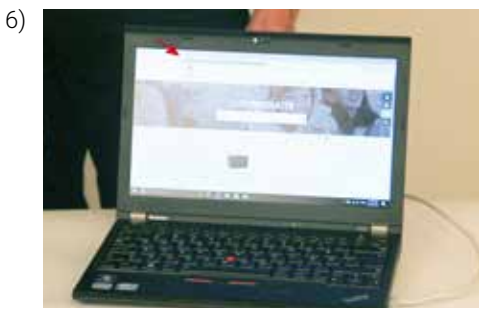

7)

8)

 Just follow the 7 steps from the GUI to set up your EoC Controller

Now you are finished with the configuration > click Finish and you will see the System Status

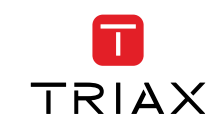